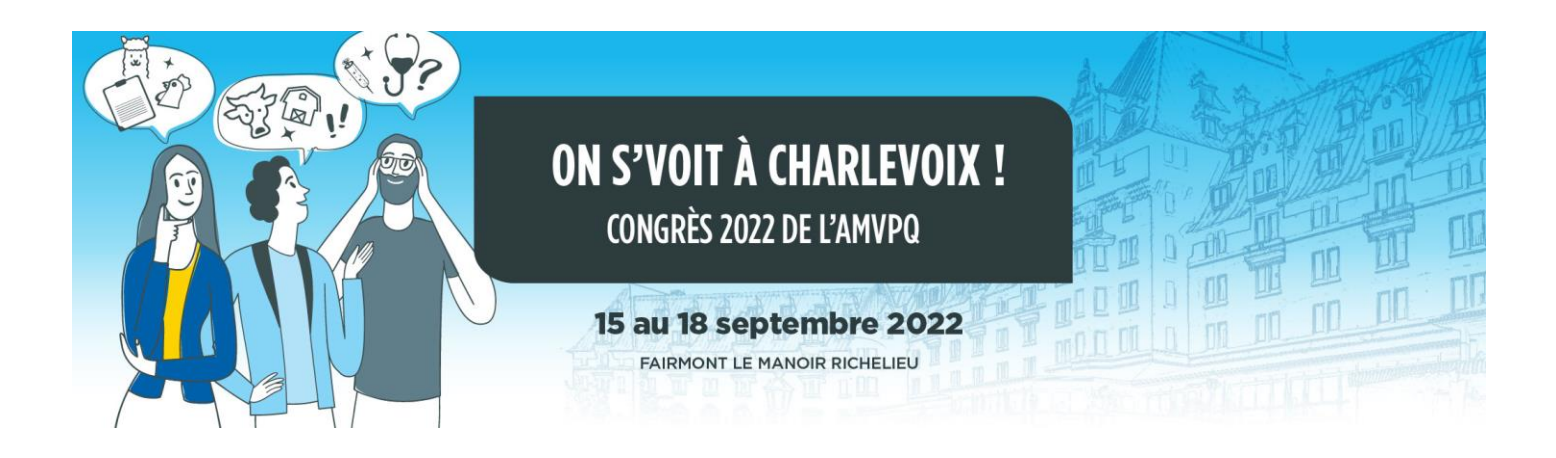

## **TUTORIEL D'INSCRIPTION CONGRÈS AMVPQ 2022**

- 1- Aller à <u>www.amvpq.org/inscription/</u>
- 2- Répondre aux questions préalables puis cliquer sur le bouton CONNEXION ou Continuer
  - Si vous êtes membre de l'AMVPQ, entrer vos identifiants de connexion habituellement utilisés pour aller dans la zone membre du site de l'AMVPQ (num. permis et mot de passe)
  - Si vous êtes vétérinaire non membre, entrer votre numéro de permis

| Inscription : Cong<br>2022      | <u>grès A</u> | <u>AMVPQ</u> |
|---------------------------------|---------------|--------------|
| Êtes-vous membre de<br>l'AMVPQ? | 0 Oui         | ○ Non        |

zoetis

**Puring** 

3- Défiler ensuite vers le bas de la page web et compléter ou valider vos informations d'inscription. S'il y a lieu, préciser si vous ou votre accompagnateur.rice possède des allergies ou restrictions alimentaires et lesquelles.

| AMVPQ - inscription × +        |                                                                                                    |               | ~     | - 0   | ×         |
|--------------------------------|----------------------------------------------------------------------------------------------------|---------------|-------|-------|-----------|
| ↔ → C a amvpq.org/inscription/ |                                                                                                    | <b>0-</b> Q B | ☆ ♥ : | • 🗆 🔘 | :         |
| 15-18                          | SEPTEMBRE 2022   FAIRMONT LE MANOIR RICHEL                                                          | IEU           |       |       |           |
|                                | CONGRÈS AMVPQ 2022<br>On se voit à Charlevoixl Pour se rencontrer, pour discuter, pour se former :) |               |       |       |           |
|                                |                                                                                                    |               |       |       |           |
| Prén                           | iom Nom                                                                                             |               |       |       |           |
| Entre                          | epríse<br>ssse (numéro, rue)                                                                        |               |       |       |           |
| vile                           | Province                                                                                            |               |       |       |           |
| Alle                           | ergies ou restrictions alimentaires (pour vous et ou votre accompagnateur), veuillez préciser :     |               |       |       |           |
| Cour                           | rriel                                                                                               |               |       |       |           |
|                                |                                                                                                    |               |       |       | •         |
|                                | Merci à nos partenaires!                                                                            |               | 7     | SO    | vetion su |

cdmv

lefo

MERCK

4- Défiler vers le bas et sélectionner le ou les forfaits désiré.s

## NOS FORFAITS $\Box$

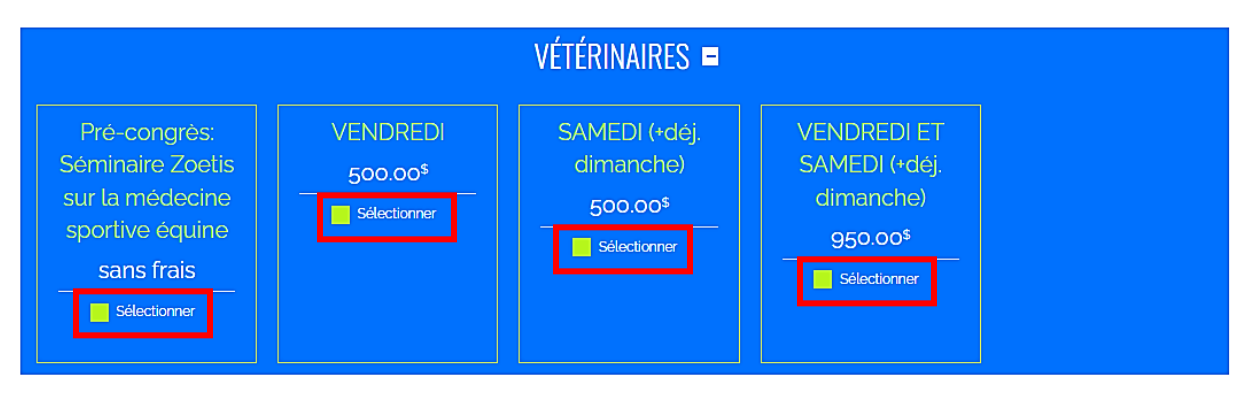

5- **Pour chaque jour, il est TRÈS IMPORTANT DE SÉLECTIONNER** les repas et ou activités (conférences, etc.) où vous serez PRÉSENT parmi la liste proposée (aucun ajout possible sur place). N'oubliez pas de défiler vers le bas pour bien voir toutes les options de chaque journée.

| Une fois terminé, cliquez sur «enregistrer et voir mon panier» en haut à droite de l'écran.                                                            |               |                                                                 |           |                       |          |                |          |
|----------------------------------------------------------------------------------------------------|---------------|-----------------------------------------------------------------|-----------|-----------------------|----------|----------------|----------|
|                                                                                                    |               | <u>JEUDI</u>                                                    |           |                       |          |                |          |
| Titre                                                                                                    |               |                                                                 |           | Places<br>disponibles | Présence | Accompagnateur | Nb total |
| Séminaire Zoetis sur la médecine sportive<br>équine                                                                                                    | 13hoo à 17hoo | Salle La Malbaie A                                              | détails + | 28 pL                 |          |                |          |
| Cocktail et souper (offert par Zoetis aux<br>participants du séminaire équin et leur<br>accompagnateur s'îl y a lieu)                                  | 18hoo à zoh3o | Salle La Malbaie A                                              | détails + | 46 pl.                |          | ±              | O        |
|                                                                                                    |               | VENDREDI                                                        |           |                       |          |                |          |
| Titre                                                                                                    |               |                                                                 |           | Places<br>disponibles | Présence | Accompagnateur | Nb total |
| Déjeuner (présentation spéciale 7h30 avec<br>Boehringher Ingelheim)                                                                                    | 7hoo à 8h3o   | Salle Richelieu A                                               | détails + | 288 pl.               |          | 45\$ / pers.   | 0        |
| Atelier DSA Expert pour investiguer en santé du<br>pis; une recette gagnante!                                                                          | 8h3o à 12hoo  | Salle Tadoussac                                                 | détails + | 15 pl                 |          |                |          |
| L'incroyable pouvoir des habiletés<br>relationnelles                                                                                                   | 8h3o à 12hoo  | Salle Richelieu B                                               | détails + | 118 pl.               |          |                |          |
| Wet-lab: Comment effectuer les procédures<br>cliniques courantes chez les alpagas? (+ dîner<br>sur site)                                               | 8h3o à 14hoo  | Ferme Alpagas de Charlevoix                                     | détails + | 10 pl.                |          |                |          |
| Wet-lab en ferme: Comment évaluer le confort<br>et conseiller ses clients en lien avec<br>l'évaluation du bien-être de proAction (+ dîner<br>sur site) | 8h3o à 14hoo  | Ferme MB à La Malbaie et<br>Ferme Grégoire Fortin à<br>Clermont | détails + | 19 pl.                |          |                |          |
| Diner                                                                                                    | 12hoo à 13h3o | Salle Richelieu A                                               | détails + | 292 pl.               |          | 70\$/pers.     | 0        |
| Blessures courantes chez les vétérinaires en                                                                                                    | 13h30 à 15h00 | Salle Richelieu B                                               | détails + | 118 pl.               |          |                |          |

Merci à nos partenaires!

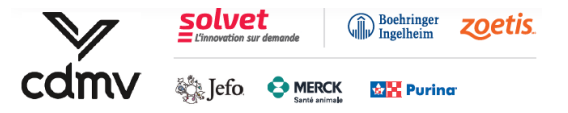

 6- S'il y a lieu, pour chaque repas ou activité où vous serez accompagné, utiliser le bouton + pour ajouter un accès pour votre accompagnateur.rice (en sus) (aucun ajout possible sur place). Dès qu'un ajout est fait, le nb total d'accès affiche «2». Si un montant supplémentaire est requis, celui-ci sera affiché à côté.

| Une fois terminé, cliquez sur «enregistrer et voir mon panier» en haut à droite de l'écran.                                                            |               |                                                                 |           |                       |          |                |          |
|----------------------------------------------------------------------------------------------------|---------------|-----------------------------------------------------------------|-----------|-----------------------|----------|----------------|----------|
|                                                                                                    |               | <u>JEUDI</u>                                                    |           |                       |          |                |          |
| Titre                                                                                                    |               |                                                                 |           | Places<br>disponibles | Présence | Accompagnateur | Nb total |
| Séminaire Zoetis sur la médecine sportive<br>équine                                                                                                    | 13hoo à 17hoo | Salle La Malbaie A                                              | détails + | 28 pL                 |          |                | _        |
| Cocktail et souper (offert par Zoetis aux<br>participants du séminaire équin et leur<br>accompagnateur s'il y a lieu)                                  | 18hoo à 20h30 | Salle La Malbaie A                                              | détails + | 46 pl.                |          | Ē              | 2        |
|                                                                                                    |               | <u>VENDREDI</u>                                                 |           |                       |          |                |          |
| Titre                                                                                                    |               |                                                                 |           | Places<br>disponibles | Présence | Accompagnateur | Nb total |
| Déjeuner (présentation spéciale ⁊hȝo avec<br>Boehringher Ingelheim)                                                                                    | 7hoo à 8h3o   | Salle Richelieu A                                               | détails + | 288 pl.               | <b></b>  | 45\$ / pers.   | 2        |
| Atelier DSA Expert pour investiguer en santé du<br>pis; une recette gagnante!                                                                          | 8h3o à 12hoo  | Salle Tadoussac                                                 | détails + | 15 pl                 |          |                |          |
| L'incroyable pouvoir des habiletés<br>relationnelles                                                                                                   | 8h3o à 12hoo  | Salle Richelieu B                                               | détails + | 118 pl.               | 2        |                |          |
| Wet-lab: Comment effectuer les procédures<br>cliniques courantes chez les alpagas? (+ dîner<br>sur site)                                               | 8h3o à 14hoo  | Ferme Alpagas de Charlevoix                                     | détails + | 10 pl.                |          |                |          |
| Wet-lab en ferme: Comment évaluer le confort<br>et conseiller ses clients en lien avec<br>l'évaluation du bien-être de proAction (+ dîner<br>sur site) | 8h3o à 14hoo  | Ferme MB à La Malbaie et<br>Ferme Grégoire Fortin à<br>Clermont | détails + | 19 pl.                |          |                |          |
| Diner                                                                                                    | 12hoo à 13h3o | Salle Richelieu A                                               | détails + | 292 pL                | <b></b>  | 70\$ / pers.   | 1        |
| Riessures courantes chez les vétérinaires en                                                                                                    | tabao è toboo | Salle Dichelieu B                                               | détaile : | 118 pl                |          |                |          |

7- Cliquer ensuite sur « enregistrer et voir mon panier » situé dans le coin supérieur droit de votre écran

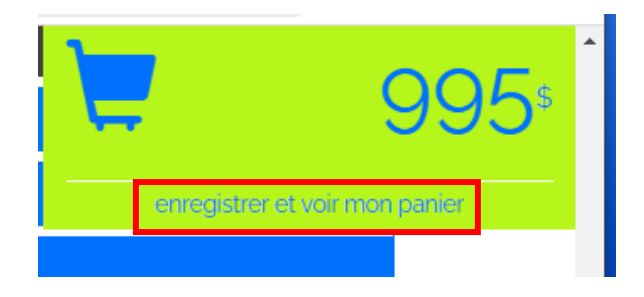

Merci à nos partenaires!

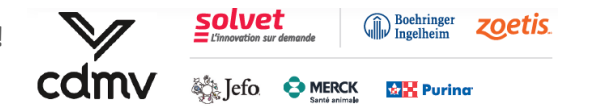

8- Un résumé de vos identifiants, repas et/ou activités choisies, avec personne supplémentaire associée s'il y a lieu, vous sera alors affiché. Les options choisies parmi celles disponibles seront munies d'un crochet. Défiler vers le bas pour voir l'entièreté des options choisies. Advenant une erreur ou omission, cliquer sur le bouton « Modifier mon inscription » situé plus bas.

## **VOS FORFAITS**

| VÉTÉRINAIRES Pré-congrès: Séminaire Zoetis sur l                                                                                                    | a médecine sportive équine |                                                                 |                                   | Sans | frais                                                                                                    |
|----------------------------------------------------------------------------------------------------|----------------------------|-----------------------------------------------------------------|-----------------------------------|------|----------------------------------------------------------------------------------------------------|
| Séminaire Zoetis sur la médecine sportive équine                                                                                                    | jeudi - 13hoo à 17hoo      | Salle La Malbaie A                                              |                                   |      | ~                                                                                                    |
| Cocktail et souper (offert par Zoetis aux participants du séminaire<br>équin et leur accompagnateur s'îl y a lieu)                                  | jeudi - 18hoo à 20h30      | Salle La Malbaie A                                              | 1 pers. suppl.                    |      | *                                                                                                    |
| VÉTÉRINAIRES VENDREDI ET SAMEDI (+déj. dimar                                                                                                    | iche)                      |                                                                 |                                   | 95(  | .00 <sup>\$</sup>                                                                                                    |
| Déjeuner (présentation spéciale ⁊hȝo avec Boehringher<br>Ingelheim)                                                                                 | vendredi - 7hoo à 8h3o     | Salle Richelieu A                                               | 1 pers. suppl. x 45\$ = 45\$ add. |      | ~                                                                                                    |
| Atelier DSA Expert pour investiguer en santé du pis; une recette<br>gagnante!                                                                       | vendredi - 8h3o à 12hoo    | Salle Tadoussac                                                 |                                   |      |                                                                                                    |
| L'incroyable pouvoir des habiletés relationnelles                                                                                                   | vendredi - 8h3o à 12hoo    | Salle Richelieu B                                               |                                   |      | <ul> <li>Image: A set of the set of the</li></ul> |
| Wet-lab: Comment effectuer les procédures cliniques courantes<br>chez les alpagas? (+ dîner sur site)                                               | vendredi - 8h3o à 14hoo    | Ferme Alpagas de Charlevoix                                     |                                   |      |                                                                                                    |
| Wet-lab en ferme: Comment évaluer le confort et conseiller ses<br>clients en lien avec l'évaluation du bien-être de proAction (+ diner<br>sur site) | vendredi - 8h3o à 14hoo    | Ferme MB à La Malbaie et<br>Ferme Grégoire Fortin à<br>Clermont |                                   |      |                                                                                                    |
| Dîner                                                                                                    | vendredi - 12hoo à 13h3o   | Salle Richelieu A                                               |                                   |      | <ul> <li>Image: A start of the start of the start of</li></ul> |
| Blessures courantes chez les vétérinaires en pratique des grands                                                                                    | vendredi - 13h3o à 15hoo   | Salle Richelieu B                                               |                                   |      | <b>~</b>                                                                                                    |

9- En bas de page, **lire les conditions** associées à votre inscription. Cocher la case « J'accepte les conditions mentionnées ci-dessus ». Cliquez sur Me facturer.

| La date limite de l'inscription régulière au congrès est le mercredi, 15 juin 2022 inclusivement.<br>Un tarif additionnel de 150\$ sera appliqué aux inscriptions faites après cette date.<br>Les inscriptions se terminent le dimanche au juillet 2022                                                                           | Forfait(s)                 | 950.00 \$<br>45.00 \$<br>995.00 \$<br>49.75 \$<br>99.25 \$ |  |
|----------------------------------------------------------------------------------------------------|----------------------------|------------------------------------------------------------|--|
| Vous êtes responsable de réserver votre hébergement.<br>L'AMVPO a réservé un bloc de chambres à prix préférentiel au Fairmont Le Manoir Richelieu. Le bloc <b>fermera le 15</b><br><b>Juin 2022</b> , Après cette date, nous ne pouvons pas garantir la disponibilité et le prix des chambres au Fairmont Le<br>Manoir Richelieu. | SOUS-TOTAL :<br>TPS<br>TVQ |                                                            |  |
| POLITIQUE DE REMBOURSEMENT<br>À moins d'une exigence sanitaire de non tenue de l'évènement, toute demande d'annulation d'inscription au congrès<br>doit être transmise par écrit à <u>amvpg@amvpg.org</u>                                                                                                    | TOTAL:                     | 1,144.00\$                                                 |  |
| Si la demande d'annulation est reçue <b>20 jours ouvrables ou plus avant le début du congrès, 10%</b> des frais facturés<br>seront exigés ou retenus.                                                                                                    | Me factu                   | rer                                                        |  |
| Si la demande d'annulation est reçue <b>entre 5 et 19 jours ouvrables avant le début du congrès, 75%</b> des frais<br>facturés seront exigés ou retenus.                                                                                                    | Modifier mon inscription   | Annuler mon inscription                                    |  |
| Si la demande d'annulation est reçue moins de 5 jours ouvrables avant le début du congrès, la totalité des frais<br>facturés seront exigés ou retenus.                                                                                                    |                            |                                                            |  |
| L'AMVPO n'est pas responsable du remboursement de l'hébergement. Veuillez-vous référer à la politique de l'hôteL                                                                                                    |                            |                                                            |  |
| □ J'accepte les conditions mentionnées ci-dessus.                                                                                                    |                            |                                                            |  |

Merci à nos partenaires!

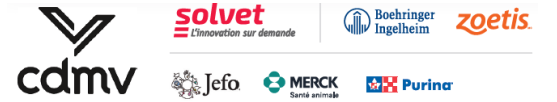

- 10- Votre inscription est complétée. À la suite de cela :
  - Vous pouvez imprimer votre document de confirmation d'inscription en cliquant sur le bouton « Imprimer mon inscription ». Prendre note que vous recevrez aussi une confirmation par courriel. Une facture vous sera envoyée dans les jours suivants.
  - IMPORTANT : Vous êtes responsable de réserver votre hébergement durant le congrès. L'AMVPQ a réservé un bloc de chambres à prix réduit (229\$, excluant les taxes) au Fairmont Le Manoir Richelieu, où se déroule le congrès. Le bloc de chambres fermera le 15 juin 2022. Après cette date, nous ne pouvons pas garantir la disponibilité et le prix des chambres au Fairmont Le Manoir Richelieu. Il est recommandé alors de cliquer sur le bouton « Réservez votre chambre dès maintenant » pour accéder au système de réservation spécialement conçu à cette fin.

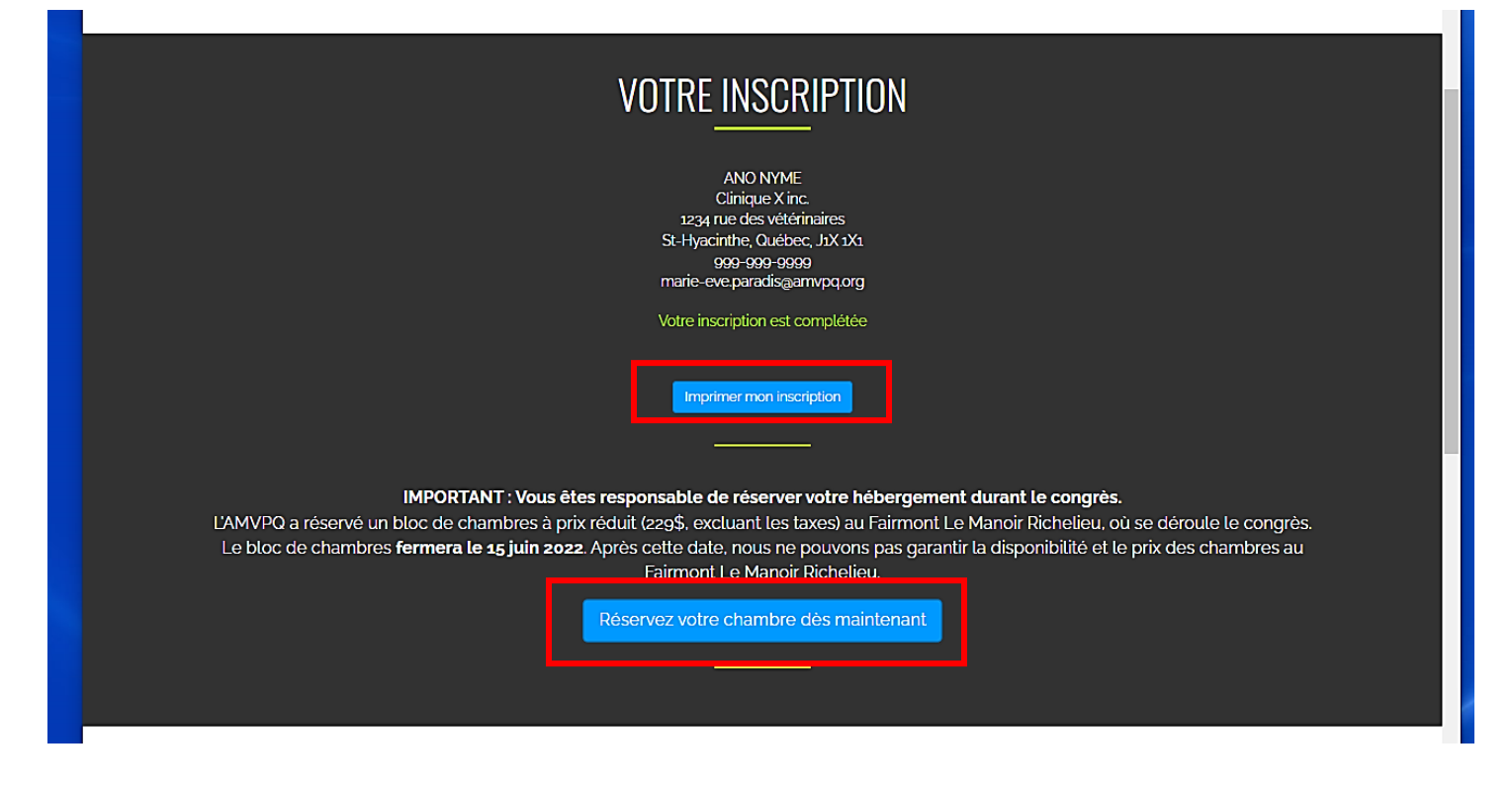

*Pour toute question concernant le congrès, vous pouvez contacter l'AMVPQ à <u>amvpq@amvpq.orq</u> ou au 450 771-7710.* 

Merci à nos partenaires!

Boehringer Ingelheim

**Dering** 

🔆 Jefo 😔 MERCK

zoetis